### Plateforme de l'Accès Précoce PAXLOVID

### Pas à Pas : Guide de connexion

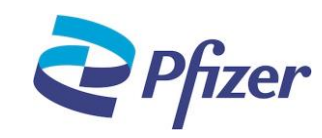

Pfizer, Société par actions simplifiées au capital de 47.570 €. Siège Social 23-25 avenue du Docteur Lannelongue - 74014 Paris - 433 623 550 RCS Paris Locataire-gérant de Pfizer Holding France

0 805 987 949

Service & appel

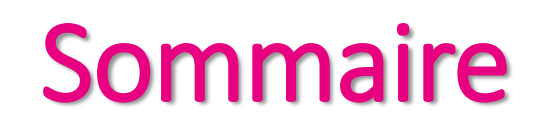

р3

**p4** 

р5

2

Page d'accueil

**Authentification** 

**Support** 

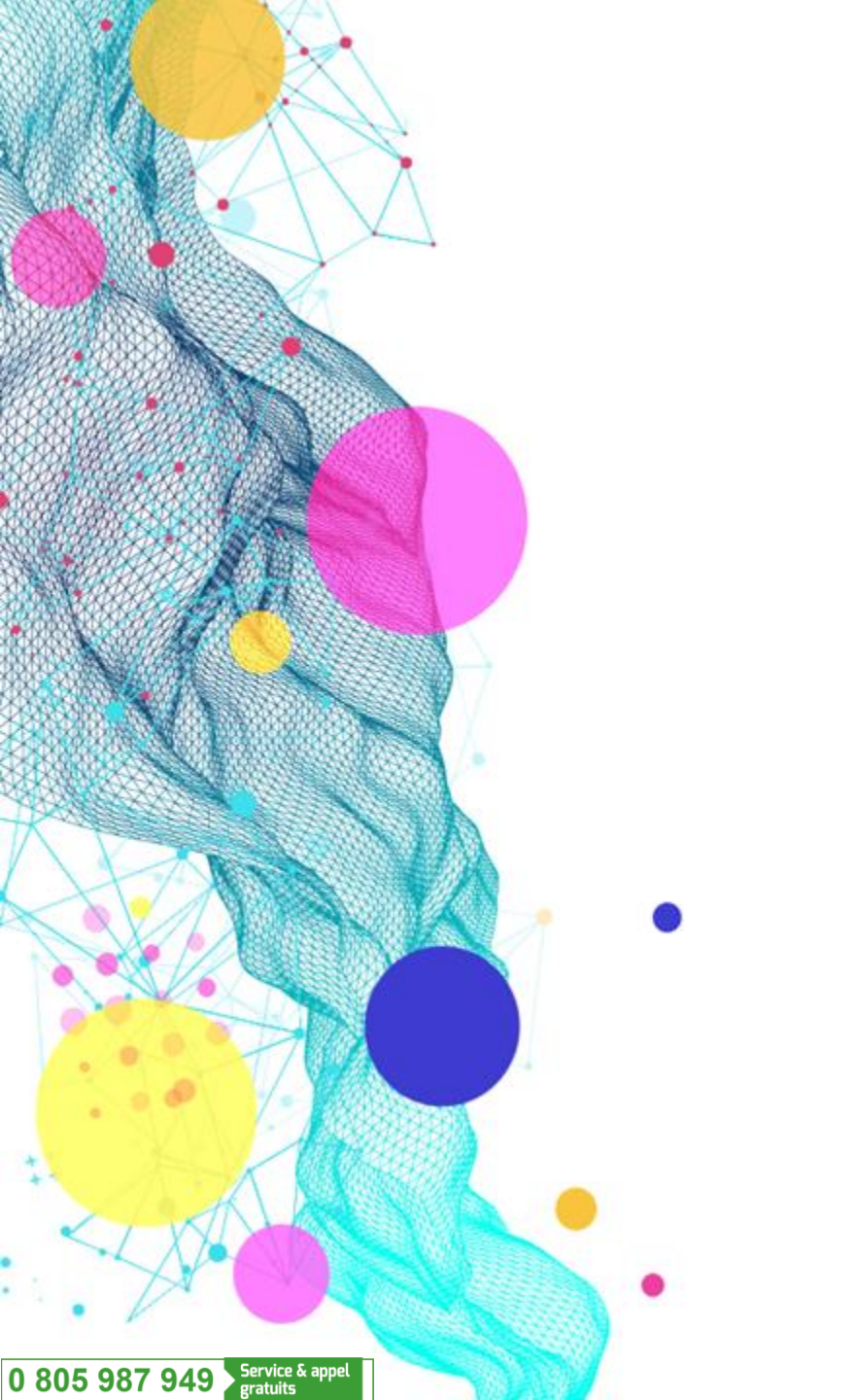

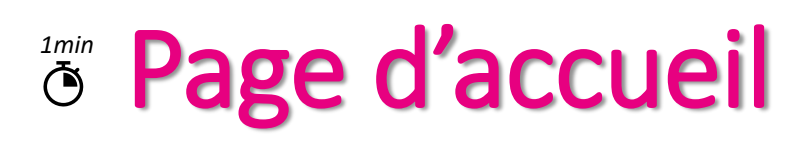

Munissez-vous de votre carte CPS ou de vos codes e-CPS

2 Connectez-vous à <u>www.ap-paxlovid.com</u>

#### Bienvenue sur la Plateforme de l'Accès Précoce PAXLOVID

PAXLOVID 150 mg/ 100 mg, comprimés pelliculés (PF-07321332/ritonavir)

PAXLOVID est indiqué dans le traitement de la COVID-19 chez les adultes ne nécessitant pas d'oxygénothérapie et étant à risque élevé d'évolution vers une forme grave de la COVID-19

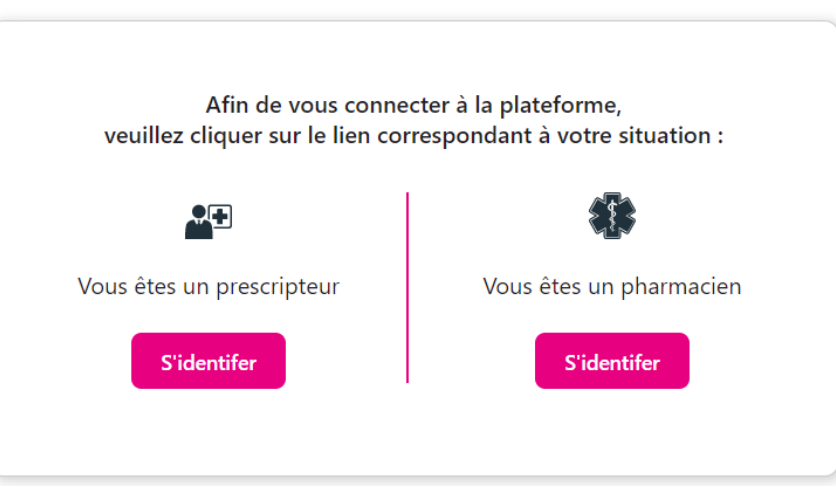

Cliquez sur le bouton correspondant à votre situation : « Prescripteur » ou « Pharmacien »

3

Service & appel

0 805 987 949

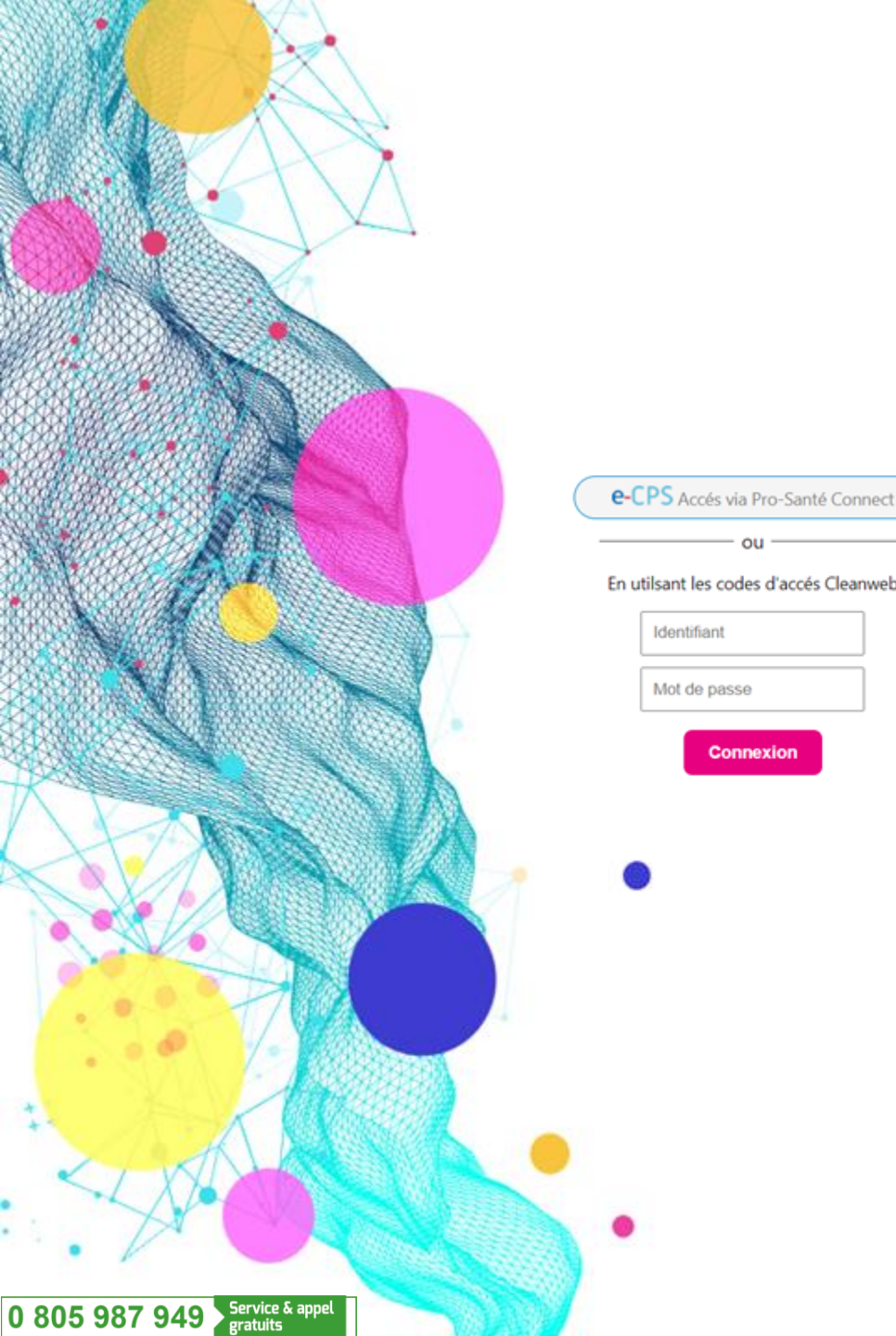

Connexion

## Authentification

Avant de vous connecter à la plateforme dédiée, nous vous (4 recommandons de mettre à jour vos données sur Pro Santé Connect

Deux méthodes d'authentification existent pour se connecter :  $(\mathbf{5})$ 

Insérez la carte CPS dans le lecteur puis validez la connexion

-ou-

- Saisissez votre identifiant national et validez la connexion sur votre application mobile e-CPS
- Ne pas utiliser l'authentification en utilisant les codes d'accès **CleanWeb**
- Mettez à jour et/ou validez vos coordonnées dédiées à l'Accès Précoce 6
- Si vous exercez dans plusieurs établissements, vous devrez choisir un site d'exercice lors de votre connexion
  - Pour les connexions suivantes, veuillez uniquement suivre l'étape n°5

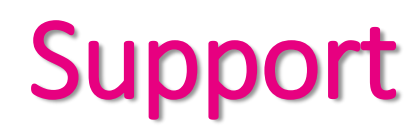

#### En cas de blocage ou de question il est possible de prendre contact avec l'équipe Accès Précoce Paxlovid par :

Numéro vert : 0 805 987 949

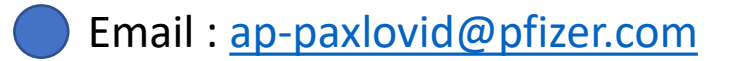

Service & appel

0 805 987 949

### Plateforme de l'Accès Précoce PAXLOVID

### Pas à Pas : Guide de saisie prescripteur

0 805 987 949 Service & appel gratuits

Pfizer, Société par actions simplifiées au capital de 47.570 €. Siège Social 23-25 avenue du Docteur Lannelongue - 74014 Paris - 433 623 550 RCS Paris Locataire-gérant de Pfizer Holding France

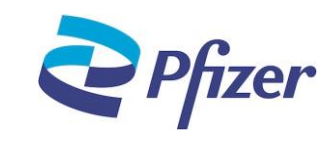

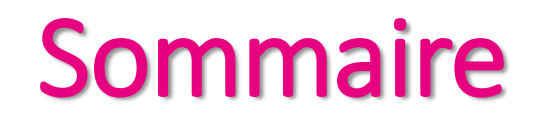

р5

#### Création d'un nouveau patient p3

Suivi patient

0 805 987 949 Service & appel gratuits

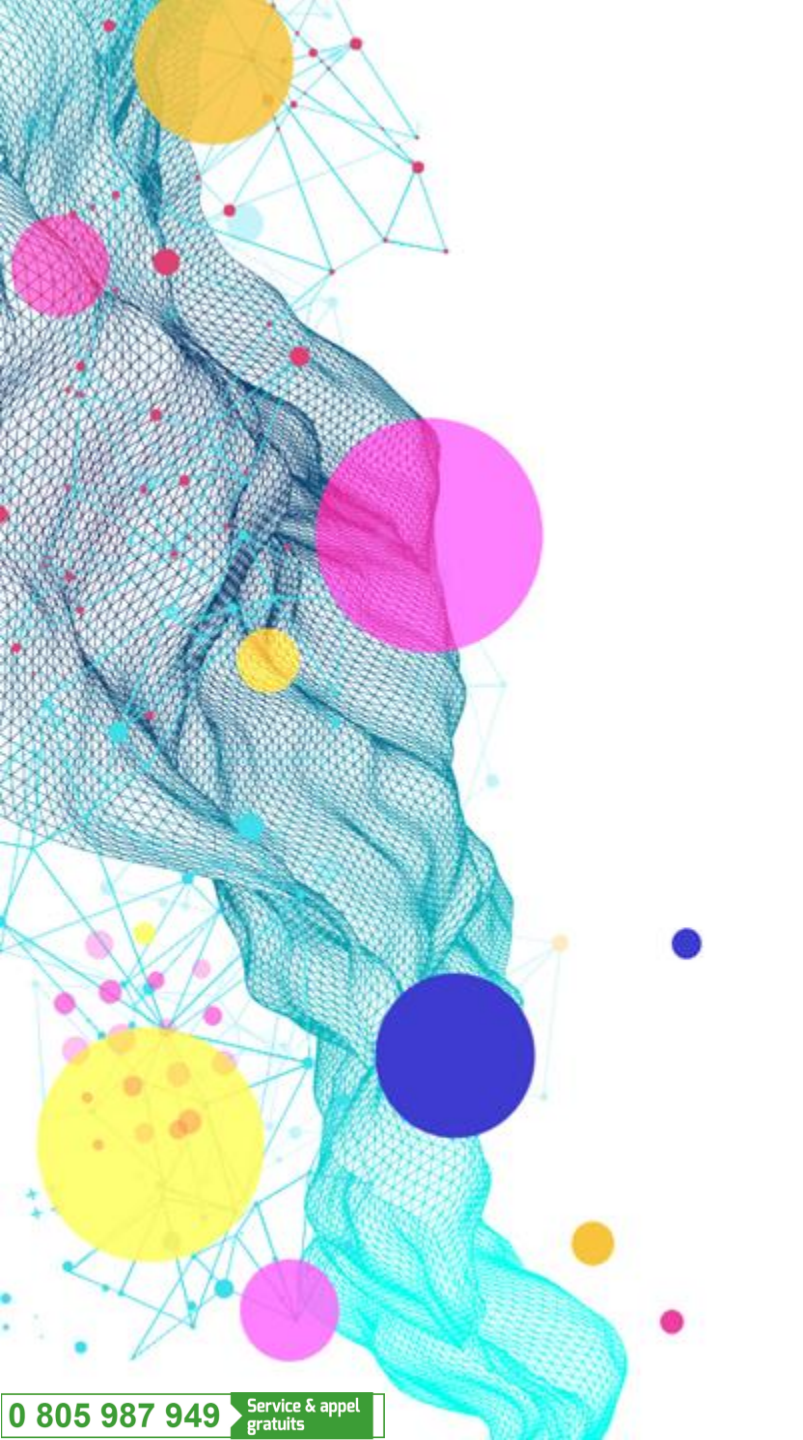

# <sup>1-5min</sup> Création d'un nouveau patient

Cliquez sur « Nouveau patient »

 Patients 🛛 🙈 Nouveau Patient

2 Remplissez le formulaire d'éligibilité patient (page diagnostic) C'est un formulaire en « cascade », les questions apparaitront selon les choix sélectionnés

Puis, cochez :

Je certifie l'exactitude des informations saisies dans ce formulaire

3 Remplissez le formulaire d'éligibilité patient (page facteurs de risque) Si le patient est éligible :

- Un message Le patient est éligible apparaitra.
- Puis, cliquez sur Enregistrer . Pour continuer, cochez :

Je certifie l'exactitude des informations saisies dans ce formulaire

=> Cette action vous redirigera vers le formulaire de demande d'accès

#### Si le patient n'est pas éligible :

- Il vous sera impossible de continuer à remplir le formulaire
- Un message Le patient n'est pas éligible au traitement apparaitra et l'inclusion ne pourra pas s'effectuer.

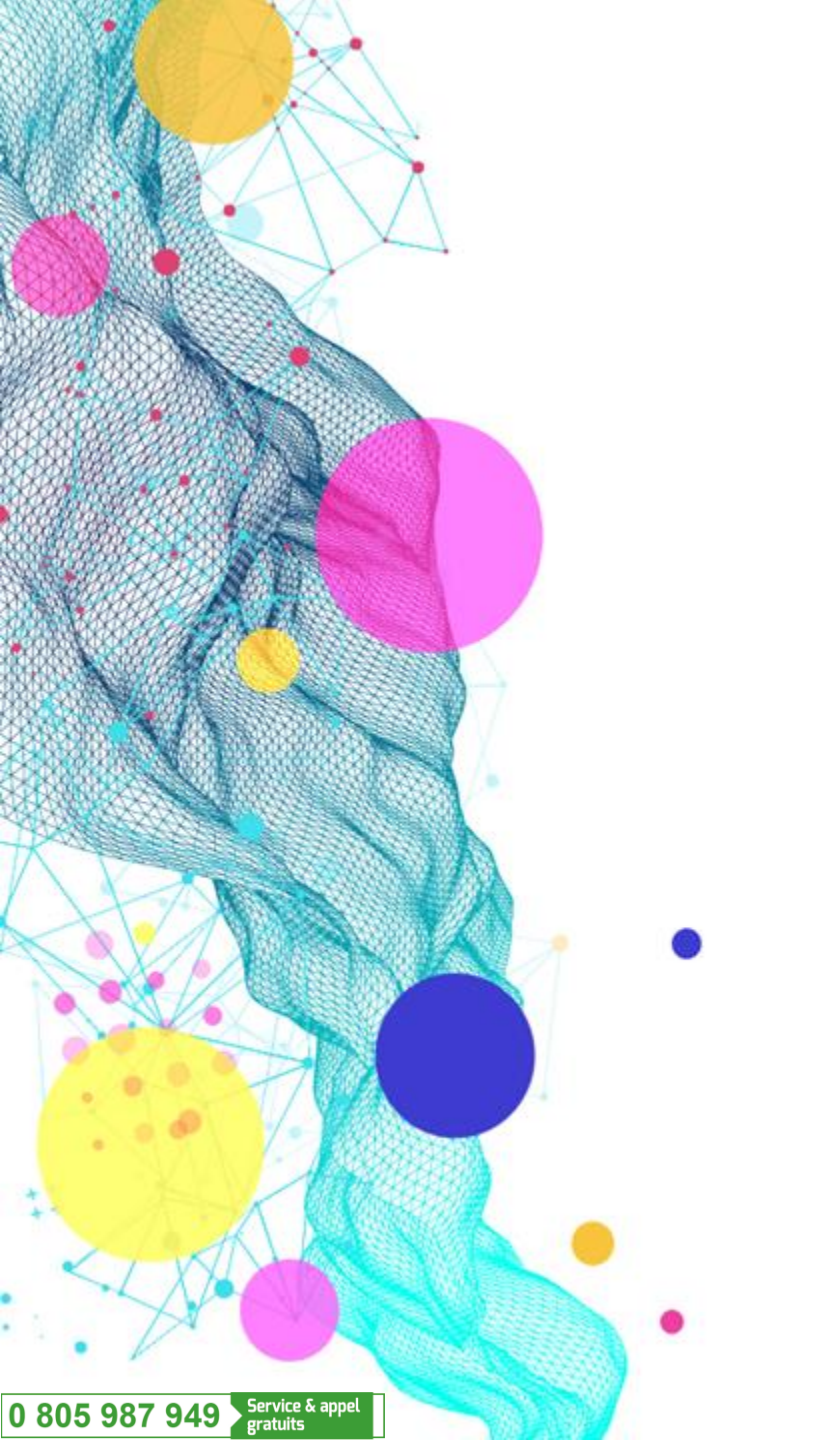

# Création d'un nouveau patient

4 Remplissez le formulaire de demande d'accès au traitement Cliquez sur Enregistrer, puis cochez :

Je certifie l'exactitude des informations saisies dans ce formulaire

5 Une ordonnance personnalisée ainsi que les documents destinés au patient sont à générer et à imprimer :

- Cliquez sur : Cliquer ici pour générer une ordonnance

- Puis, cliquez sur : S<sup>Cliquer ici pour télécharger l'ordonnance</sup> L'ordonnance et les documents patient se téléchargent et sont à imprimer

- Apposez le nom, prénom de votre patient et signez l'ordonnance
- 6 Remettez l'ordonnance ainsi que les documents associés destinés au patient

- Puis, cochez : De confirme avoir remis l'ordonnance au patient

Prenez connaissance des instructions de suivi des évènements indésirables et cochez :

J'ai bien pris connaissance des instructions de suivi des effets indésirables à réaliser

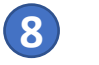

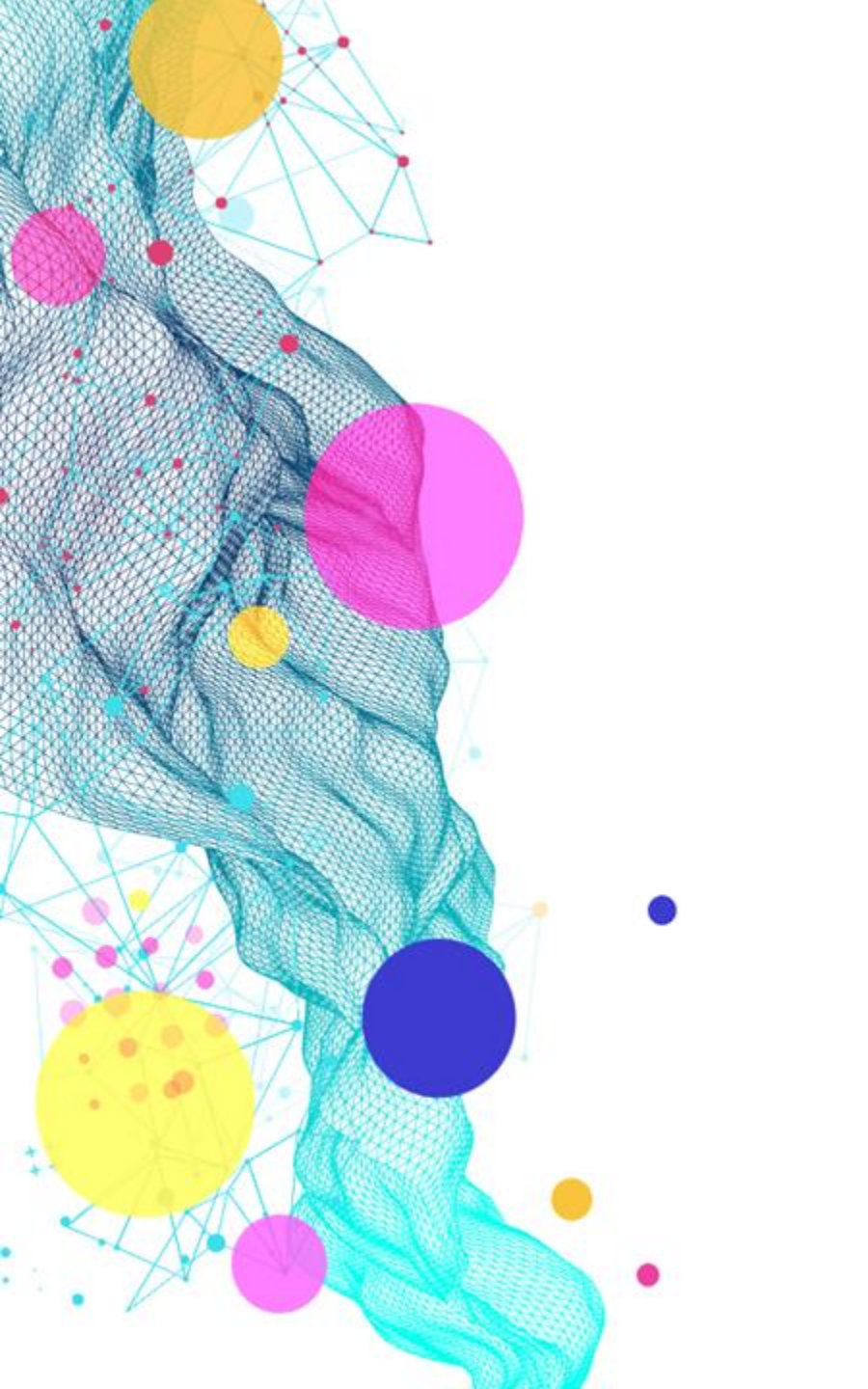

# <sup>10min</sup> Suivi patient à J28

- Une notification vous sera envoyée à J26 après la dispensation du traitement au patient par email
- Prenez contact avec votre patient afin d'organiser une visite de suivi (téléconsultation possible)
- 3 Saisissez les données de suivi sur la plateforme section « suivi »

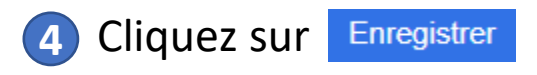

Déclarez tout évènement indésirable sur <u>www.signalement-sante.gouv.fr</u>

### Plateforme de l'Accès Précoce PAXLOVID

### Pas à pas : Guide de saisie pharmacien

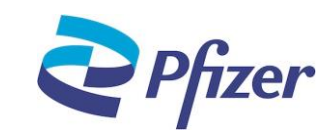

Pfizer, Société par actions simplifiées au capital de 47.570 €. Siège Social 23-25 avenue du Docteur Lannelongue - 74014 Paris - 433 623 550 RCS Paris Locataire-gérant de Pfizer Holding France

0 805 987 949

Service & appel

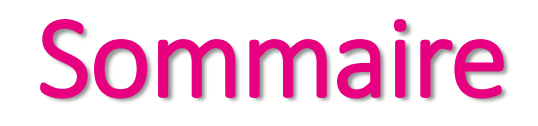

р3

**p4** 

#### **Commande du traitement**

Réception du traitement

0 805 987 949 Service & appel gratuits

Dispensation du traitement p5

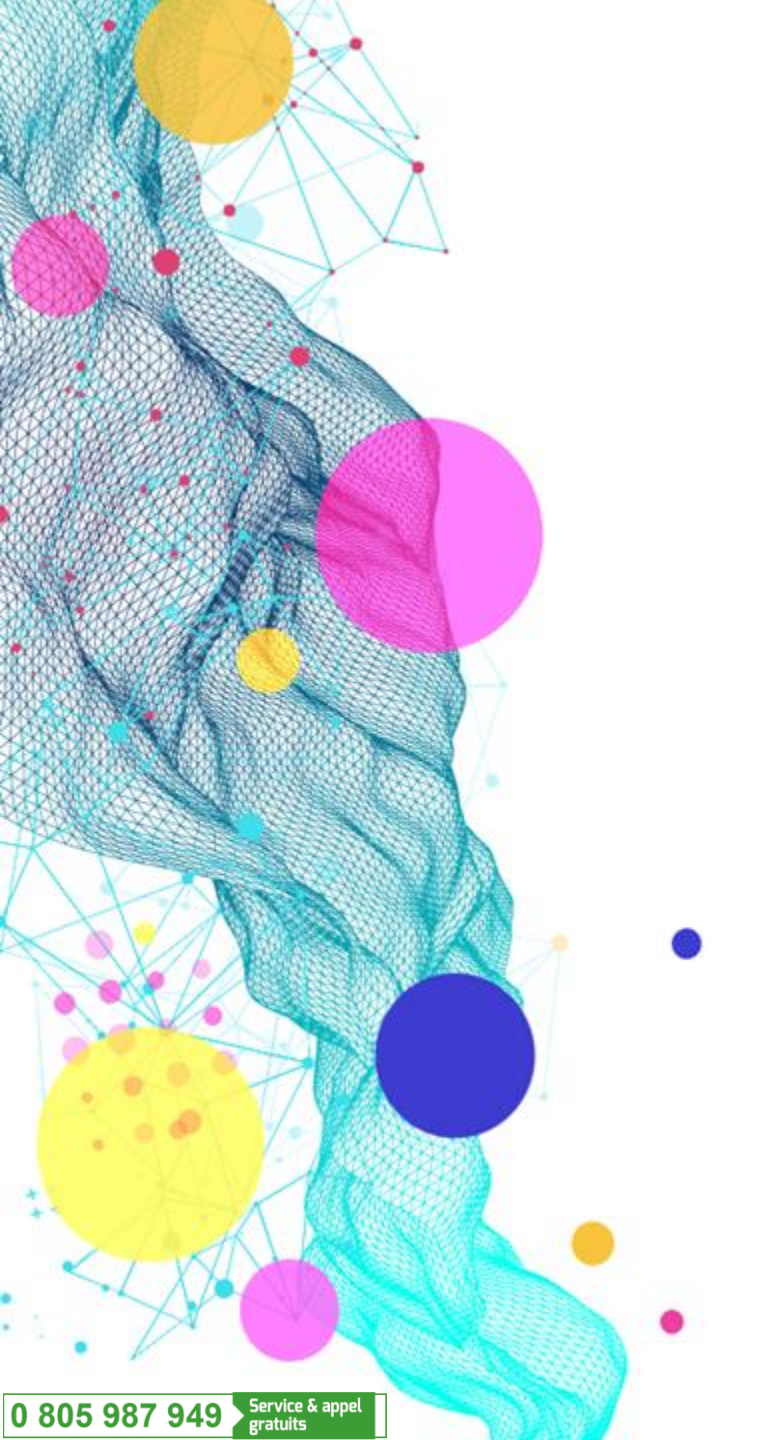

# Commande du traitement

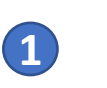

Connectez-vous à la plateforme et scannez le code barre de l'ordonnance (ou saisissez son numéro)

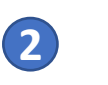

Vérifiez les données et confirmez ou non l'éligibilité du patient à l'Accès Précoce (le patient est-il toujours dans la fenêtre des 5 jours depuis l'apparition des premiers symptômes ?)

|   | Vérification du maintien des conditions d'éligibilité                                                                 |            |
|---|----------------------------------------------------------------------------------------------------|------------|
|   | Premiers symptômes le : 13/01/2022 il y a 4 jours<br>Patient éligible au traitement                                   |            |
| I | Le patient remplit toujours les critères d'éligibilité à l'accès<br>précoce du traitement de la COVID-19 par PAXLOVID | 🧿 Oui  Non |

Renseignez la disponibilité du traitement en pharmacie

- Si disponible : passez à l'étape 8
- Si non disponible : passez à l'étape 3

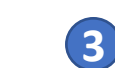

Passez à la commande avec le bouton : Commande de traitement

Puis, vérifiez l'adresse de livraison et cliquez sur : Envoyer votre commande est directement transmise à Santé Publique France.

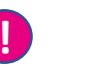

Assurez-vous de conserver le code barre de l'ordonnance patient en scannant l'ordonnance ou en détachant le coupon en pied de page

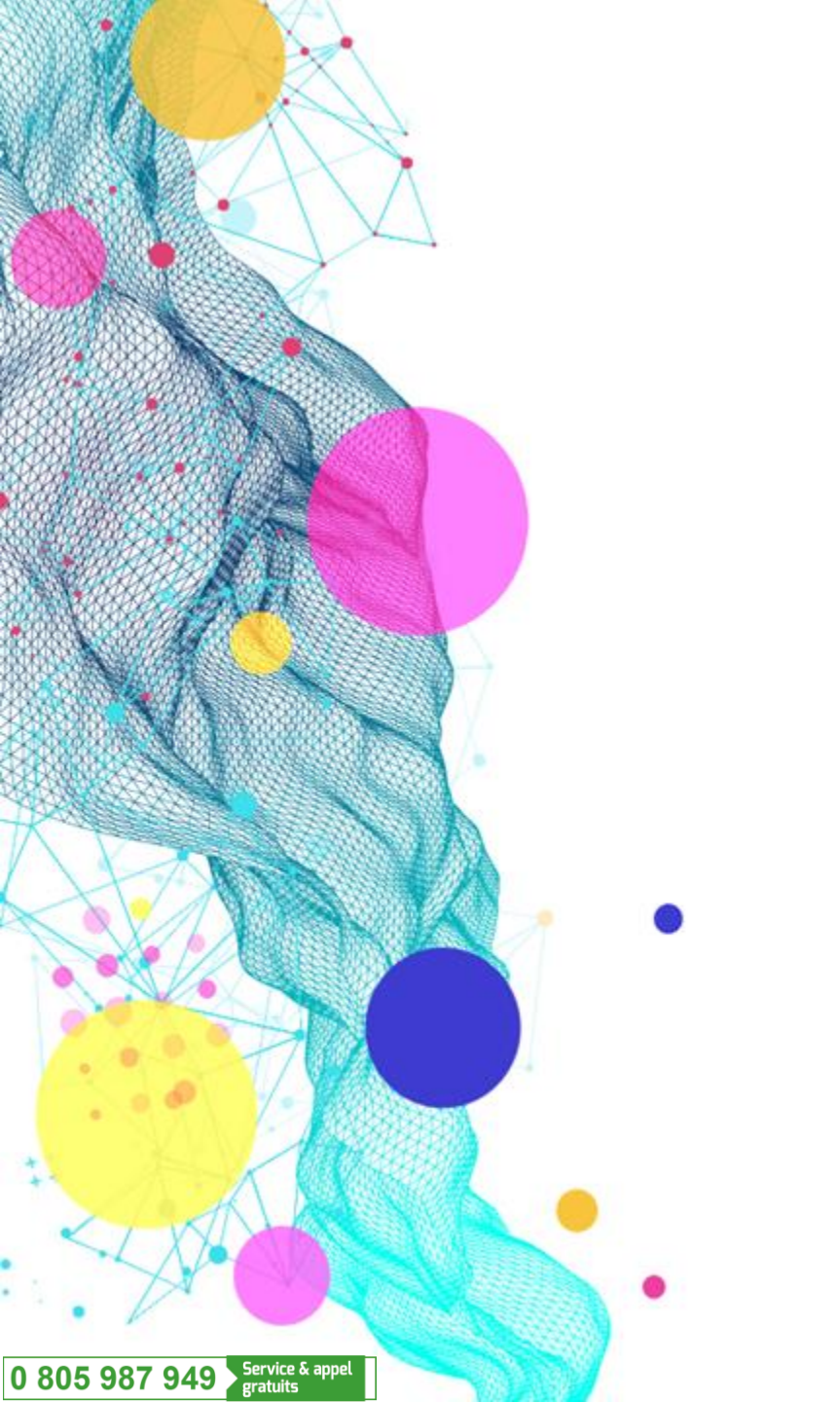

# <sup>2-5min</sup> Réception du traitement

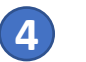

Réceptionnez la commande en pharmacie accompagnée du bordereau de commande du patient concerné

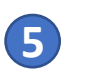

Authentifiez-vous sur la plateforme et scannez le code barre (ordonnance ou bordereau de commande) pour accéder à la fiche du patient

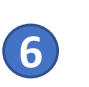

Complétez la section « Réception du traitement »

Puis, cliquez sur : Enregistrer

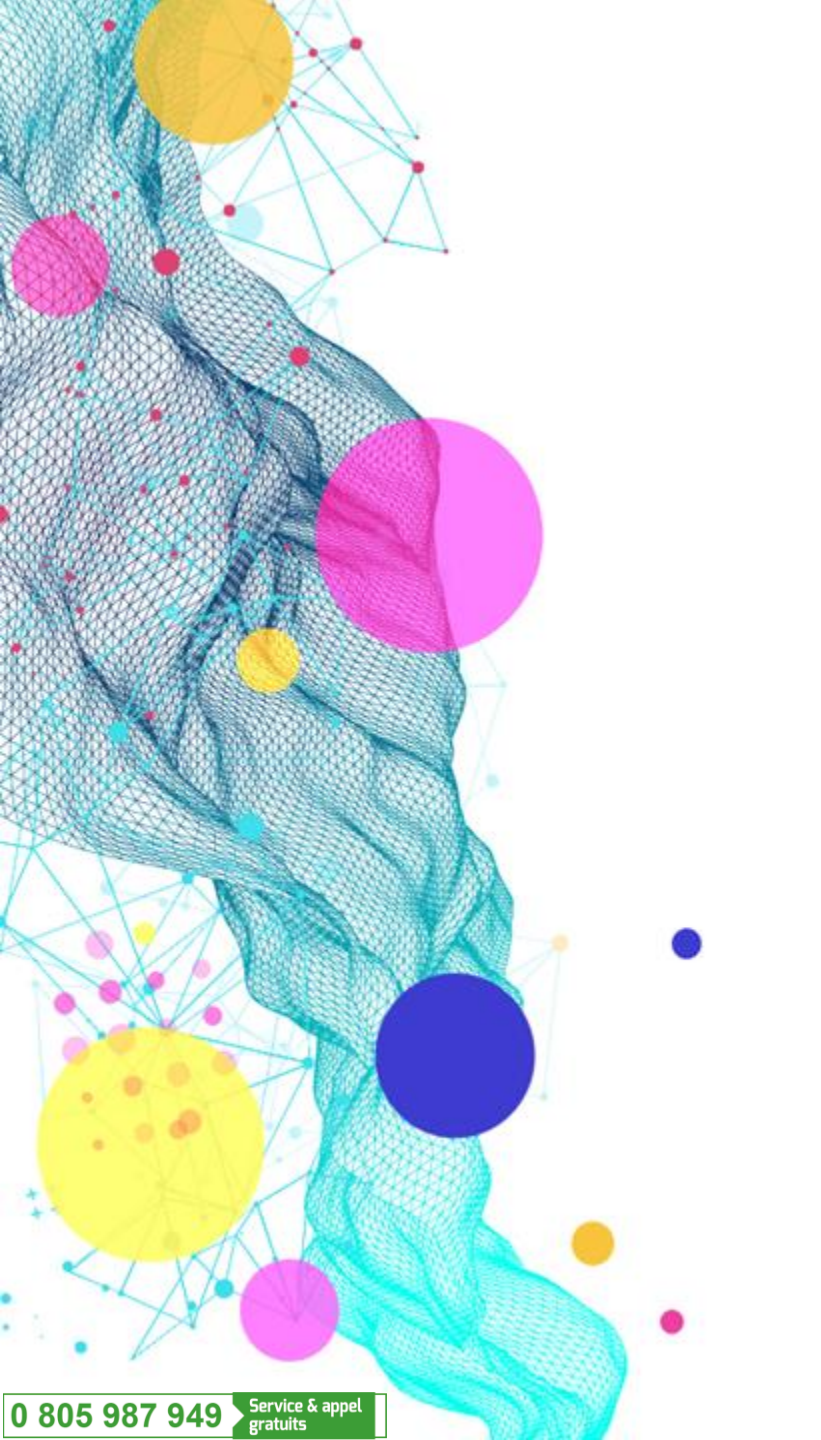

# Dispensation du traitement

Contactez votre patient grâce aux coordonnées apposées sur l'ordonnance afin de le notifier de la réception de son traitement

8 Au moment de la délivrance au patient, authentifiez-vous sur la plateforme et scannez le code barre de l'ordonnance ou du bordereau de commande

#### Si le patient est toujours éligible :

Délivrez le traitement au patient en complétant la section « Délivrance du traitement»

Puis, cliquez sur Dispenser le traitement

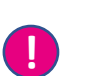

9

(7)

#### Si le patient n'est plus éligible :

- Le traitement ne pourra pas être délivré au patient
  - => Une réallocation pourra avoir lieu par SPF